## Adding a Newsletter Year

1. Click Manage in the upper left corner.

2. Place your mouse over **Structure (1)** in the upper left. Then place your mouse over **Taxonomy (2)**. Finally, click **Newsletter Year (3)**.

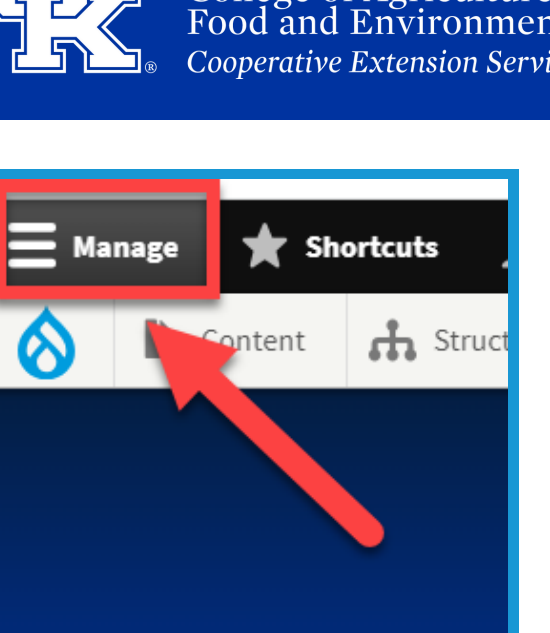

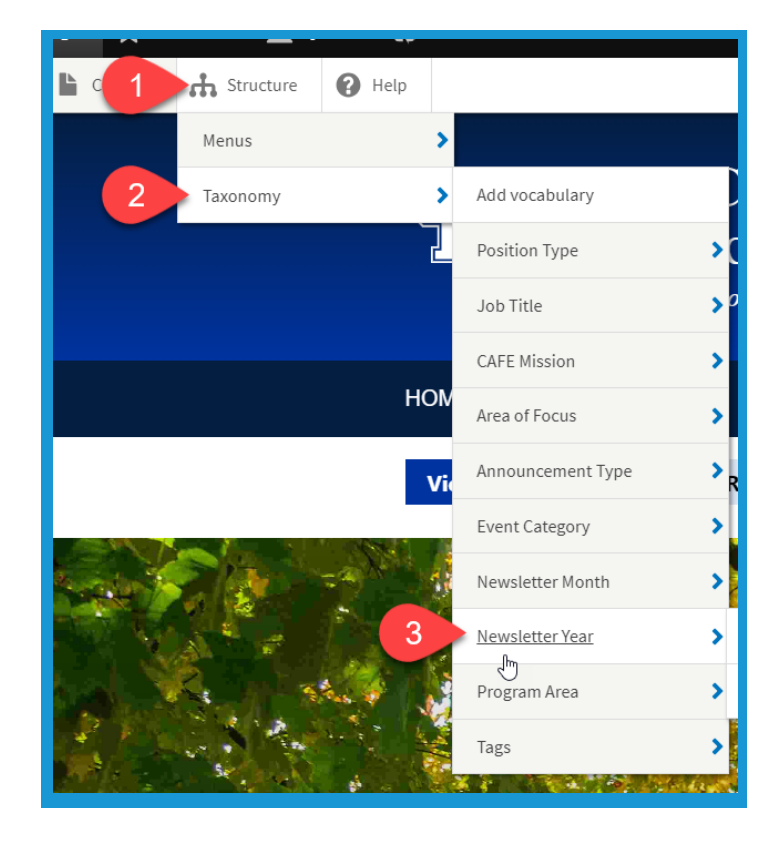

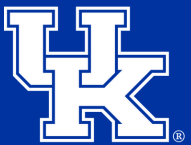

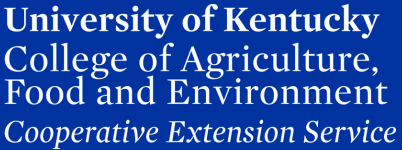

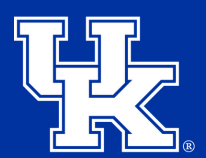

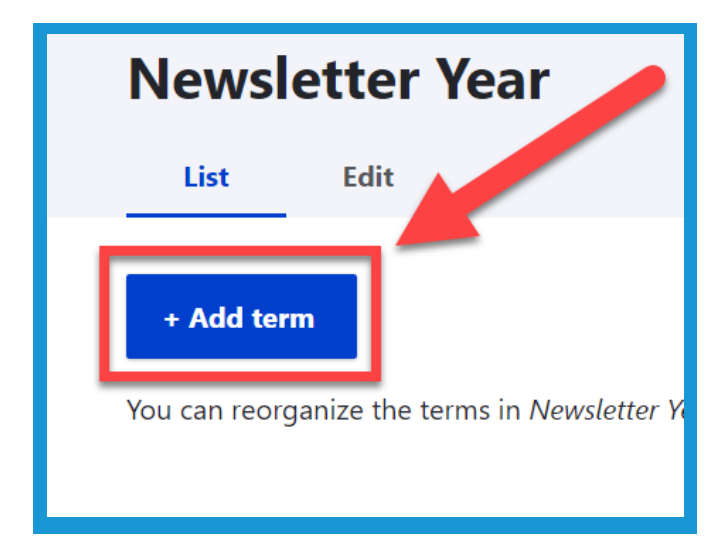

3. Click **Add term** at the top left of the new page.

4. Type **2024** into the **Name field**.

| Add   | term | , | Structure | , | Iaxonomy | , | cait Newsletter | rear | , | Add Ter |
|-------|------|---|-----------|---|----------|---|-----------------|------|---|---------|
| Name* |      |   |           |   |          |   |                 |      |   |         |

5. In the **URL alias field** at the bottom of the page enter *Inewsletter/2024*.

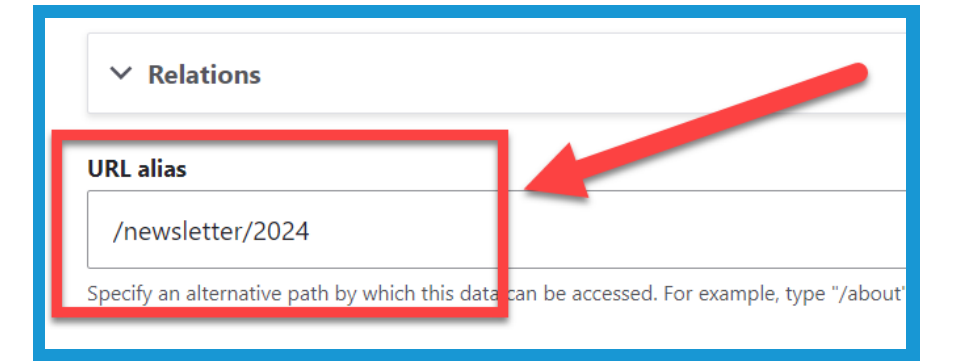

## Adding a Newsletter Year

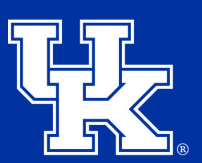

**University of Kentucky** College of Agriculture, Food and Environment *Cooperative Extension Service* 

6. Click **Save** at the bottom of the page.

7. Place your mouse over **Structure (1)** in the upper left. Then place your mouse over **Taxonomy (2)**. Finally, click **Newsletter Year (3)**.

| Published |                     |  |  |
|-----------|---------------------|--|--|
| Save      | Save and go to list |  |  |

| C C Help      |                   |
|---------------|-------------------|
| Menus         |                   |
| 2 Taxonomy    | Add vocabulary    |
| 2             | Position Type     |
|               | Job Title 🍾 🤊     |
|               | CAFE Mission      |
| HOM           | Area of Focus     |
| Vi            | Announcement Type |
|               | Event Category    |
|               | Newsletter Month  |
| 3             | Newsletter Year   |
| A Charles And | Program Area      |
|               | Tags              |

8. On the far right side of the screen click **Show row weights**. If the button is labeled **Hide row weights**, skip this step.

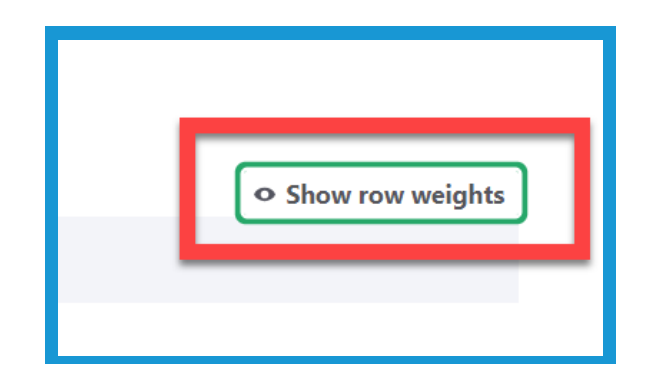

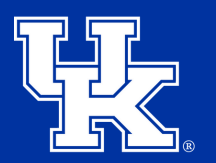

9. Locate 2024, and click the dropdown under **Weight**. Then select **4** to put the year at the bottom of the dropdown menu.

| Name | Operations | Weight | 역 Hide row weights |
|------|------------|--------|--------------------|
| 2024 | Edit 🗸     | 4      | ~                  |
|      |            |        |                    |
|      |            |        |                    |
|      |            |        |                    |

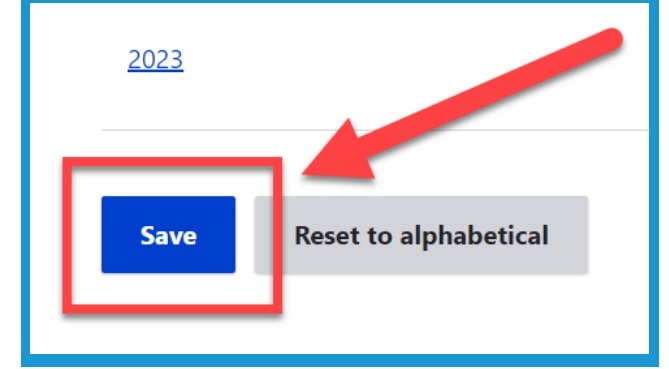

10. Click **Save** in the bottom right corner.